## 禁止拷贝电子表格内容

▲ 提示:本文档的示例代码仅适用于本文档中的示例报表/场景。若实际报表/场景与示例代码无法 完全适配(如报表使用冻结,或多个宏代码冲突等),需根据实际需求开发代码。

示例说明
设置方法
宏类型
宏代码

## 示例说明

在实际项目中,报表中有些数据比较敏感,这些数据只能查看不能进行复制。通过屏蔽报表中右击功能,则实现该功能。在smartbi需求通过宏实现蔽报 表中右击功能。效果图如下:

|   | Α | В  | С                                                                                                    | D     |  |
|---|---|----|----------------------------------------------------------------------------------------------------|-------|--|
| 1 |   |    | 屏蔽报表中右击功能禁止拷贝报表内容                                                                                                    |       |  |
| 2 |   |    |                                                                                                    |       |  |
| 3 |   |    | 二维码代表的文字是:                                                                                                    |       |  |
| 4 |   | 广州 | 思迈特软件有限公司http://www.smartbi.co                                                                                                    | om.cn |  |
| 5 |   |    | NEW MARTINE A STREP AT MANDER OF THE DESCRIPTION OF THE DESCRIPTION OF |       |  |

## 设置方法

在浏览器的"分析展现"节点下,选中电子表格,右键选择编辑宏 进入报表宏界面,在报表宏界面添加【客户端模块】,在报表宏界面新建客户端 模块,在弹出的新建模块对话框中选择对象为spreadsheetReport;事件为onRender;并把下面宏代码复制到代码区域。

宏类型

| 类型 | 对象 | 事件 |
|----|----|----|
|----|----|----|

## 宏代码

```
function main(spreadsheetReport, isAjaxRefreshCallback) {
  var doc = spreadsheetReport.elemSheetFrame.contentWindow.document;
  doc.documentElement.oncontextmenu = doc.body.oncontextmenu = function() {
    return false;
  };
  doc.onkeydown = function(e) {
    var ev = e || window.event;
    if (ev && ev.ctrlKey || ev.metaKey && ev.keyCode == 67) { // Ctrl + C
        return false;
    }
   doc.onselectstart = function() {
        // return false; //
   }
}
```

示例资源:禁止拷贝电子表格内容 (2).xml